## Конструкторско-производственный центр

## «Электронные Системы»

## Пульт управления стелой АЗС ПУ «Стела»

Паспорт ЭЛСИ.427100.002 ПС

Калуга 2008

ЗАО КПЦ «Электронные Системы»

| 1. |     | Введе  | ение                                                         | 3  |
|----|-----|--------|--------------------------------------------------------------|----|
|    | 1.1 |        | Назначение изделия                                           | 3  |
| 2. |     | Описа  | ание и работа                                                | 3  |
|    | 2.1 |        | Основные технические данные                                  | 3  |
|    | 2.2 |        | Устройство и работа                                          | 4  |
|    |     | 2.2.1. | . Конструктивное исполнение                                  | 4  |
|    |     | 2.2.2. | . Конфигурация пульта                                        | 5  |
|    |     | 2.2.3. | . Вывод UID устройств индикации                              | 5  |
|    |     | 2.2.4. | . Конфигурация устройств                                     | 6  |
|    |     | 2.2.5. | . Конфигурация пульта управления                             | 8  |
|    |     | 2.2.6. | . Установка времени и даты                                   | 9  |
|    |     | 2.2.7. | . Установка цен на нефтепродукты                             | 9  |
|    |     | 2.2.8. | . Отключение и удаление устройства 1                         | .0 |
| 3. |     | Испол  | льзование по назначению1                                     | 0  |
|    | 3.1 |        | Подготовка изделия к использованию1                          | 0  |
|    | 3.2 |        | Меры безопасности1                                           | 0  |
|    | 3.3 |        | ПОРЯДОК РАБОТЫ                                               | 0  |
|    | 3.4 |        | Ошибки и методы их устранения                                | 1  |
|    | 3.5 |        | Комплектность                                                | 1  |
| 4. |     | Свиде  | етельство о приемке1                                         | 2  |
| 5. |     | Ресур  | осы, сроки службы и хранения, гарантии изготовителя1         | 3  |
| 6. |     | Марк   | кировка и пломбирование                                      | 3  |
| Пβ | оил | ожен   | ие 1. Габаритные и установочные размеры пульта1              | 4  |
| Пβ | оил | ожен   | ие 2. Схемы внешних соединений пульта управления стелой АЗС1 | 5  |
| Пβ | оил | ожен   | ие 31                                                        | .8 |

#### 1. Введение

Настоящий паспорт (ПС), объединенный с техническим описанием и инструкцией по эксплуатации, является документом, удостоверяющим гарантированные изготовителем основные параметры и технические характеристики пульта управления стелой АЗС (далее пульт) и его модификаций.

Кроме того, документ позволяет ознакомиться с пультом и принципом его работы, а также устанавливает правила эксплуатации, соблюдение которых обеспечивает поддерживание его в постоянной готовности к действию.

#### 1.1. Назначение изделия

Пульт предназначен для дистанционного управления устройствами:

- часами «ЭРА1»,
- индикаторами цен ИЦ1;
- табло цен ТЦ1;
- ТКЦ1-4,

на АЗС, с помощью ПАК «ЭЛСИ АЗС2» и в автономном режиме.

#### 2. Описание и работа

#### 2.1. Основные технические данные

Устройство обеспечивает:

- установку даты и времени на пульте с помощью клавиатуры;
- периодическое обновление даты и времени в подключенных устройствах индикации A3C;
- автоматический переход на зимнее и летнее время;
- ввод цен на нефтепродукты с помощью клавиатуры и автоматическую передачу установленных цен на подключенные устройства индикации АЗС;
- индикацию ошибок на встроенном дисплее;
- подсветку дисплея.

Основные технические данные и характеристики приведены в таблице 1.

Таблица1.

| Количество подключаемых        | 30                                |
|--------------------------------|-----------------------------------|
| устройств                      |                                   |
| Максимальная нагрузка, Вт      | 1000                              |
| Напряжение питания, В          | 160 - 265                         |
| переменного тока               |                                   |
| Индикация                      | Дисплей 32 символа (две строки по |
|                                | 16 символов)                      |
| Клавиатура                     | 4 кнопки                          |
| Класс защиты корпуса           | IP20                              |
| Точность хода внутренних часов | 1минута в месяц                   |
| Максимальная потребляемая      | 1                                 |
| мощность, Вт                   |                                   |
| Температурный диапазон, С      | 0 +55                             |
| Режим работы                   | круглосуточный                    |
| Масса, кг. не более            | 0.25                              |

#### 2.2. Устройство и работа

#### 2.2.1. Конструктивное исполнение.

Конструктивно пульт выполнен в виде прибора для установки на DIN – рельс в электрический шкаф операторской A3C.

Функционально устройство состоит из:

- платы центрального процессора с ЖК дисплеем и клавиатурой;
- платы PL-модема и блока питания.

## Индикация.

Пульт оснащен 2-строчным 32-символьным ЖК дисплеем со светодиодной подсветкой.

## Клавиатура устройства.

Клавиатура состоит из 4 кнопок. Функциональность кнопок высвечивается на дисплее пульта во время навигации по меню.

## Коммутация.

В нижней части корпуса пульт имеет разъемы для подключения входной линии 220В (XT2) и разъем для подключения выходной линии 220В (XT1) для подключения устройств индикации A3C.

## Навигация.

Исходное состояние пульта показано на рис 1. В правой стороне дисплея показана функциональность клавиш.

[0] - не используется в выбранном меню;

- [↑] переход в предыдущее меню;
- [↓] переход в следующее меню;
- [^] выход из меню;
- [<sup>]</sup>] вход в меню;
- [>] перемещение курсора;
- [+] изменение значения.

| 1 | 2 | • | 0 | 1 |   | 1 | 4 | • | 5 | 0 |  | 0             | 0 |
|---|---|---|---|---|---|---|---|---|---|---|--|---------------|---|
|   |   | У | c | Т | a | H | 0 | B | к | И |  | $\rightarrow$ | 0 |

рис. 1. «Главное меню»

#### 2.2.2. Конфигурация пульта.

Для входа в режим конфигурации нажмите и удерживайте 5 секунд клавишу [^], справа в верхнем ряду.

#### 2.2.3. Вывод UID устройств индикации.

UID – это уникальный идентификатор устройства. Для отображения на индикаторе UID устройства необходимо в конфигураторе клавишей [↓] выбрать меню «Запрос UID» рис.2.

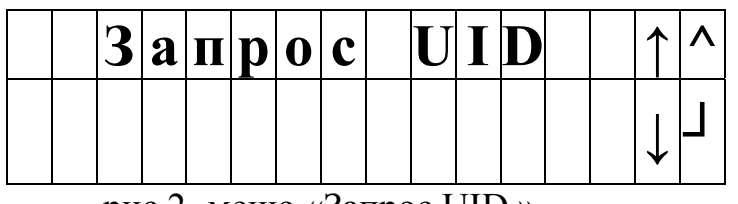

рис.2. меню «Запрос UID »

Далее нажать клавишу [-] ]. При этом на индикаторе пульта отобразится надпись «Идет запрос UID» рис.3.

|  |   |   |   | И | Д | e | T |   |   |   |  | 1             | ۸ |
|--|---|---|---|---|---|---|---|---|---|---|--|---------------|---|
|  | 3 | a | Π | p | 0 | C |   | U | Ι | D |  | $\rightarrow$ |   |

рис.3. меню «запрос UID»

А на индикаторах цен и часах будут высвечены UID. Значения UID необходимо записать в таблицу с указанием типа устройства (часы или индикатор цен), для индикатора цены указать тип нефтепродукта (предлагаем приложение 3 в конце паспорта). Для выхода из режима нажмите клавишу [-]].

2.2.4. Конфигурация устройств.

Для того чтобы подключить новое устройство, его надо прописать в конфигураторе устройств. Для этого надо войти в режим конфигурации (пункт 2.2.4 Конфигурация пульта.) и клавишей [↑] выбрать меню рис.4 и нажать клавишу [┘].

|  | H | a | 3 | H | a | Ч | e | H | И | e |  | 1             | ۸ |
|--|---|---|---|---|---|---|---|---|---|---|--|---------------|---|
|  | y | C | T | p | 0 | Й | C | T | B |   |  | $\rightarrow$ |   |

рис.4. приглашение в меню «Назначение устройств»

Меню «Назначение устройств» показано на рис.5.

| N | 0 | U | Ι | D |   | T | И | Π |  | ? | > | ۸ |
|---|---|---|---|---|---|---|---|---|--|---|---|---|
| 0 | 1 | 0 | 0 | 0 | 0 | - |   |   |  | P | ╋ |   |

рис.5. меню «Назначение устройств»

В меню «Назначение устройств» расположена таблица, в которой есть поля: номер устройства, UID, тип, активность. Для назначения нового устройства надо: - клавишей [+] выберать номер устройства;

- с помощью клавиши [>] (перемещение по полям) и [+] (увеличение значения поля), ввести UID устройства и нажать клавишу [-] ]. Под знаком «?» находится поле выбора типа интерфейса:

- Р - Размещение устройств индикации и их UID на объекте ча данных по линиям 220 В;

- R передача данных по RS485/После этого вы попадаете в меню «Установка связи» рис.6.

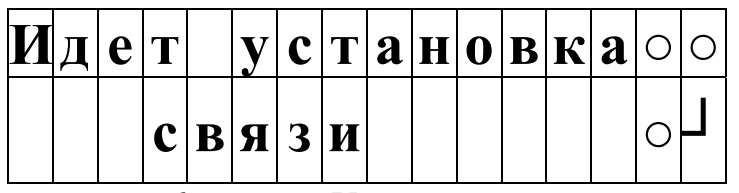

рис.6. меню «Установка связи»

Если устройство подключить не удалось, то появится надпись «Ошибка связи» рис.7. Это может быть связано с установкой неправильного UID или проблемой со связью. Проверьте введенное значение UID и повторите попытку.

| Ош | И | б | К | a | c | B | Я | 3 | И |  | 0 | 0 |
|----|---|---|---|---|---|---|---|---|---|--|---|---|
|    |   |   |   |   |   |   |   |   |   |  | 0 |   |

рис.7. меню «Ошибка связи»

Если подключение устройства прошло успешно, то появиться надпись, устройство подключено рис.8.

| У | c | Т | p | 0 | Й | c | Т | B | 0 |  | 0 | 0 |
|---|---|---|---|---|---|---|---|---|---|--|---|---|
| Π | 0 | Д | к | Л | Ю | Ч | e | H | 0 |  | 0 |   |

рис.8. меню «Устройство подключено»

Нажав клавишу [-] вы перейдете в меню «Назначение устройств», где уже будет выставлен тип устройства и его активность рис.9.

| N | 0 | U | Ι | D |   | T | И | Π |   | ? | > | ^ |
|---|---|---|---|---|---|---|---|---|---|---|---|---|
| 0 | 1 | 0 | 0 | 0 | 0 | Ч | a | c | Ы | P | ╋ |   |

рис.9. меню «Назначение устройств»

Если вы подключаете индикатор цен, то в поле «Тип» будет установлен нефтепродукт. С помощью клавиш [>] (перемещение по полям) и [+] (увеличение значения поля)

ЗАО КПЦ «Электронные Системы»

Руководство по эксплуатации. Паспорт.

установите нужный тип нефтепродукта и нажмите клавишу [<sup>J</sup>]. После этого вы попадаете в меню «Установка связи» рис.6. После установки связи нажать клавишу [<sup>J</sup>] чтобы продолжить установку конфигурации пульта.

2.2.5. Конфигурация пульта управления

| К | 0 | H | ф | И | Г | y | p | a | Ц | И | Я | 1             | ^ |
|---|---|---|---|---|---|---|---|---|---|---|---|---------------|---|
|   |   | Π | y | Л | Ь | T | a |   |   |   |   | $\rightarrow$ |   |

рис.10. меню

Меню «Конфигурация пульта управления» рис.10. служит для установок параметров и режимов работы.

| P | e | ж | И | M |   | p | a | б | 0 | Т | Ы | >            | ╋ |
|---|---|---|---|---|---|---|---|---|---|---|---|--------------|---|
|   |   |   | M | A | S | T | E | R |   |   |   | $\downarrow$ |   |

рис.11. меню

| P | e | ж | И | M |   | p | a | б | 0 | Т | Ы | >            | + |
|---|---|---|---|---|---|---|---|---|---|---|---|--------------|---|
|   |   |   | S | L | A | V | E |   |   |   |   | $\downarrow$ |   |

рис.12. меню

Пульт управления может работать в двух режимах MASTER puc.11. и SLAVE puc.12. (ведущий и ведомый). В режиме MASTER пульт помнит конфигурацию устройств и ведет установку цен. В режиме SLAVE получает данные по линиям 220В и транслирует их в интерфейс RS485.

|   | К | 0 | H | ф | И | Г | • |   | P | L | M |   | >            | ╀ |
|---|---|---|---|---|---|---|---|---|---|---|---|---|--------------|---|
| A | d | • | b | 9 |   | S | p | 1 |   | F | r | 1 | $\downarrow$ |   |

рис.13. меню

Конфигурация PLM рис.13. нужна для установки параметров связи по линиям 220В.

ЗАО КПЦ «Электронные Системы»

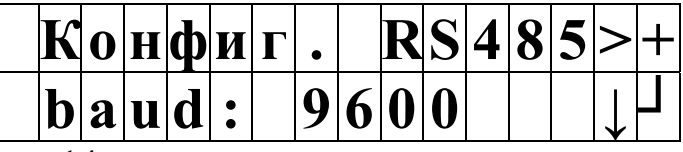

рис.14. меню

Конфигурация RS485 рис.13. нужна для установки параметров связи по интерфейсу RS485.

#### 2.2.6. Установка времени и даты

Чтобы установить дату и время, надо нажимая клавишу [↓] выбрать меню рис. 15.

|   |   | У | c | T | a | H | 0 | B | к | a |   |   |   | 1             | ^ |
|---|---|---|---|---|---|---|---|---|---|---|---|---|---|---------------|---|
| Д | a | Т | Ы |   | И |   | B | p | e | M | e | H | И | $\rightarrow$ |   |

рис. 15. Приглашение в меню «Установка даты и времени»

Для входа в меню «Ввода даты и времени» рис. 16 надо нажать клавишу [ ].

|  | 1 | 3 | • | 5 | 0 | • | 3 | 4 |  | > | ۸ |
|--|---|---|---|---|---|---|---|---|--|---|---|
|  | 1 | 4 | ٠ | 0 | 1 | • | 0 | 8 |  | ╇ |   |

рис. 16. меню «Ввода даты и времени»

Для ввода даты и времени необходимо выбрать нужное поле (часы, минуты, секунды, день, месяц, год) клавишей [>]. Выбранное поле будет мигать. Для изменения значения поля необходимо нажать клавишу [+], при достижении максимального значения оно будет сброшено в 0. Для записи введеных значений нажмите клавишу [<sup>J</sup>]. Если вы не меняли значений, то для выхода надо нажать клавишу [^] или подождать 10 секунд.

#### 2.2.7. Установка цен на нефтепродукты.

Для смены цен нефтепродуктов, надо нажимая клавишу [↓] выбрать меню рис. 17.

| У | c | Т | a | H | 0 | В | к | a | Ц | e | H | 1             | ۸ |
|---|---|---|---|---|---|---|---|---|---|---|---|---------------|---|
|   |   |   |   |   |   |   |   |   |   |   |   | $\rightarrow$ |   |

рис.17. Приглашение в меню «Установка цен».

Для входа в меню «Установка цен» рис. 18, надо нажать клавишу [-]]. Далее клавишей [+] выбрать тип нефтепродукта и с помощью клавиши [>] перейти к стоимости. Для изменения значения стоимости нажмите клавишу [+], при достижении максимального значения оно будет сброшено в 0. Перемещение по полям осуществляется клавишей [>].

| Тип | ΗП  | цel | H a | > ^ |
|-----|-----|-----|-----|-----|
| ΑИ  | 9 5 | 20. | 9 5 | + J |

рис.18. меню «Изменения цен».

Для записи нового значения цены нажмите клавишу [<sup>J</sup>]. Цены на устройства будут переданы после выхода из меню «Изменения цен» в «Главное меню» в течение 1 минуты. Если вы не меняли значений, то для выхода надо нажать клавишу [^] или подождать 10 секунд.

#### 2.2.8. Отключение и удаление устройства.

Чтобы отключить устройство необходимо перейти в меню «Назначение устройств», с помощью кнопки [>] перейти в поле [А] и кнопкой [+] установить символ [О].

Чтобы удалить устройство необходимо перейти в меню «Назначение устройств» и установить значение UID равное «0000».

#### 3. Использование по назначению

#### 3.1. Подготовка изделия к использованию

Установить устройство на DIN-рельс.

Произвести подключение пульта согласно схеме, Приложение 2. Подать питание.

#### 3.2. Меры безопасности

В пульте управления имеются элементы, находящиеся под напряжением, опасным для жизни (220 В). Запрещается монтаж устройства при включенном напряжении питания и подключенных разъемах.

При монтаже, обслуживании и ремонте необходимо соблюдать ""Инструкцию по монтажу электрооборудования силовых и осветительных сетей взрывоопасных зон ВСН332-74/1 ММСС"

#### 3.3. ПОРЯДОК РАБОТЫ

- включить питание пульта.

- переписать UID всех устройств, подключенных к пульту см. п.2.2.2. в таблицу приложение 3;

- настроить конфигурацию пульта см. п.2.2.5.
- установить дату и время см. п.2.2.5.
- установить цены нефтепродуктов см. п.2.2.6.

#### 3.4. Ошибки и методы их устранения

В случае если устройство индикации не отвечает на команды пульта, то на индикаторе пульта будет выведено сообщение показанное на рис. 19, где Ахх это адрес устройства, а Е1 код ошибки. Описание ошибок см. в Таблице 2.

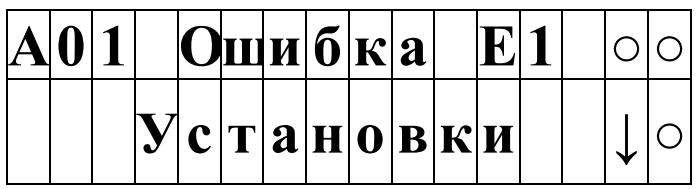

рис. 19. «Главное меню»

Таблица2.

| Код ошибки | Описание ошибки                        | Методы устранения                                                                                                    |
|------------|----------------------------------------|----------------------------------------------------------------------------------------------------|
| E1         | Нет ответа на<br>команду.              | <ol> <li>Проверить работоспособность<br/>устройства индикации и правильность<br/>монтажа.</li> <li>Проверить мотомовки в мощо.</li> </ol> |
|            |                                        | 2. Проверить установки в меню<br>«Назначение устройств».                                                                                  |
| E2         | Невозможно<br>установить<br>параметры. | 1. Проверить работоспособность<br>устройства индикации и правильность<br>монтажа.                                                         |
|            |                                        | 2. Проверить установки в меню «Назначение устройств».                                                                                     |

#### 3.5. Комплектность

В комплект поставки входит:

пульт управления стелой АЗС 1шт;
руководство по эксплуатации совмещенное с паспортом 1шт.

## 4. Свидетельство о приемке

Изделие ПУ «Стела» зав. №\_\_\_\_ признан годным для эксплуатации.

Дата выпуска

Штамп ЗАО КПЦ "Эл Си"

" " 200 г.

## ОТМЕТКА О ПРОДАЖЕ

Дата продажи

"" 200 г.

(подпись)

#### 5. Ресурсы, сроки службы и хранения, гарантии изготовителя

Изготовитель гарантирует в течение 12 месяцев со дня продажи изделия безвозмездную замену или ремонт изделия при условии соблюдения потребителем правил эксплуатации.

Примечание. При отсутствии отметки о продаже гарантийный срок исчисляется с даты выпуска, проставленной в разделе "Свидетельство о приемке".

За дефекты, происшедшие не по вине изготовителя (например, вследствие небрежного обращения, транспортировки, несоблюдения правил пользования), изготовитель ответственность не несет и ремонт бесплатно не производит.

Гарантийные обязательства выполняются только при предъявлении паспорта.

По истечении гарантийного срока ремонт устройства изготовитель производит за счет потребителя.

По вопросам ремонта следует обращаться по адресу: 248003 г. Калуга, ул. Болдина, д.22а ЗАО Конструкторско-производственный центр "Электронные системы", E-mail: elsy@kaluga.ru; http://www.azs.ru Тел./факс: (4842) 73-23-56, 57-56-04.

г. Москва, ул. Винницкая, д.15 ООО "Викор" Тел./факс: (495) 932-67-40.

#### 6. Маркировка и пломбирование

Маркировка изделия наносится на боковую часть корпуса и включает в себя следующие поля: «Пульт управления ПУ «Стела», где «Стела» – имя собственное изделия.

## Приложение 1. Габаритные и установочные размеры пульта.

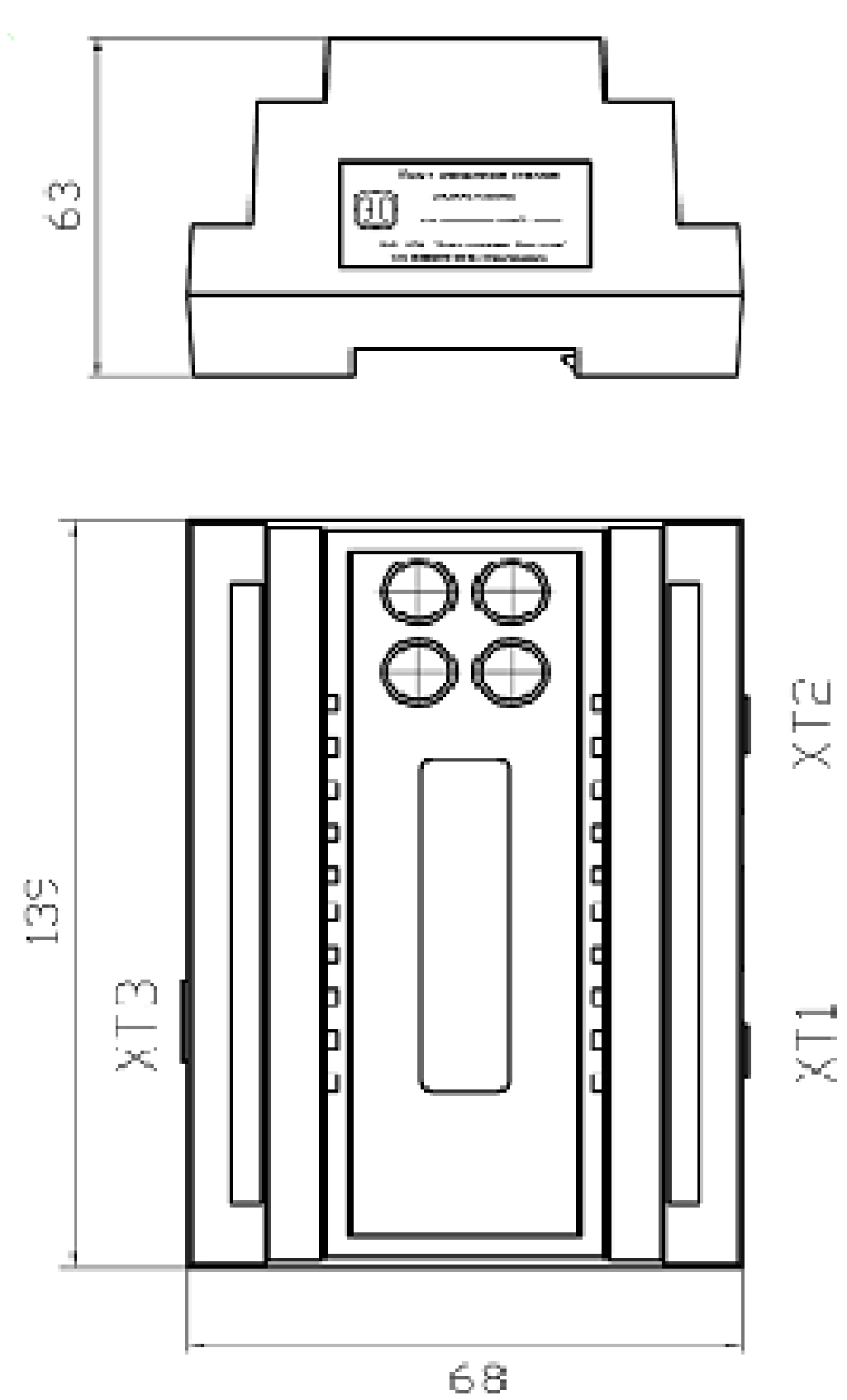

ПУ «Стела»

# Приложение 2. Схемы внешних соединений пульта управления стелой АЗС.

Управление устройствами индикации по линиям питания 220 Вольт.

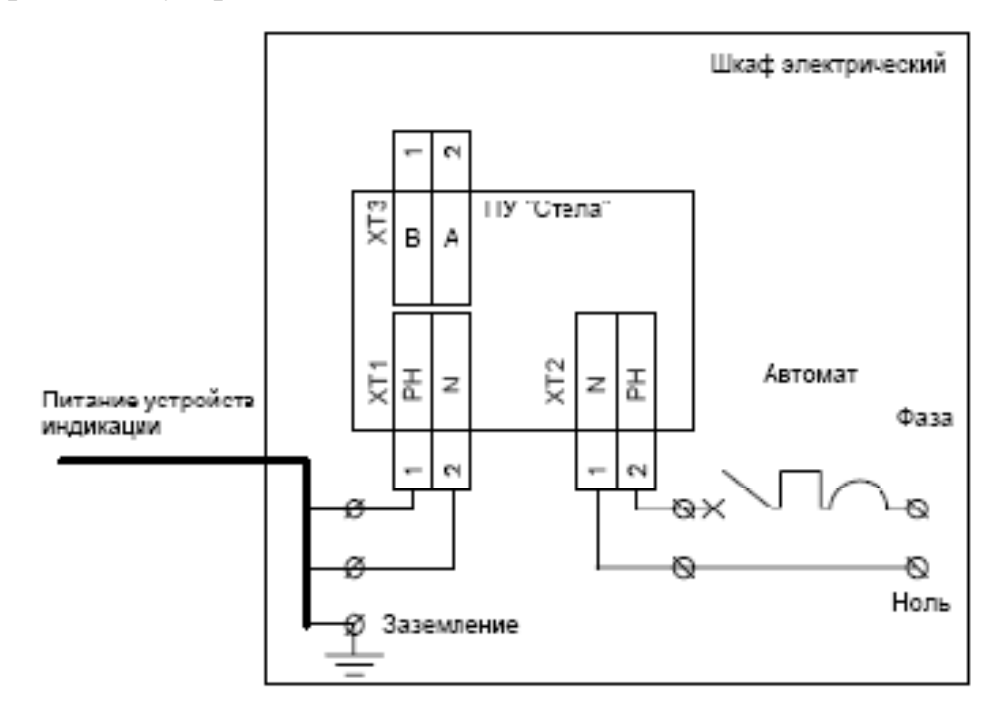

Управление устройствами индикации по линиям питания 220 Вольт.

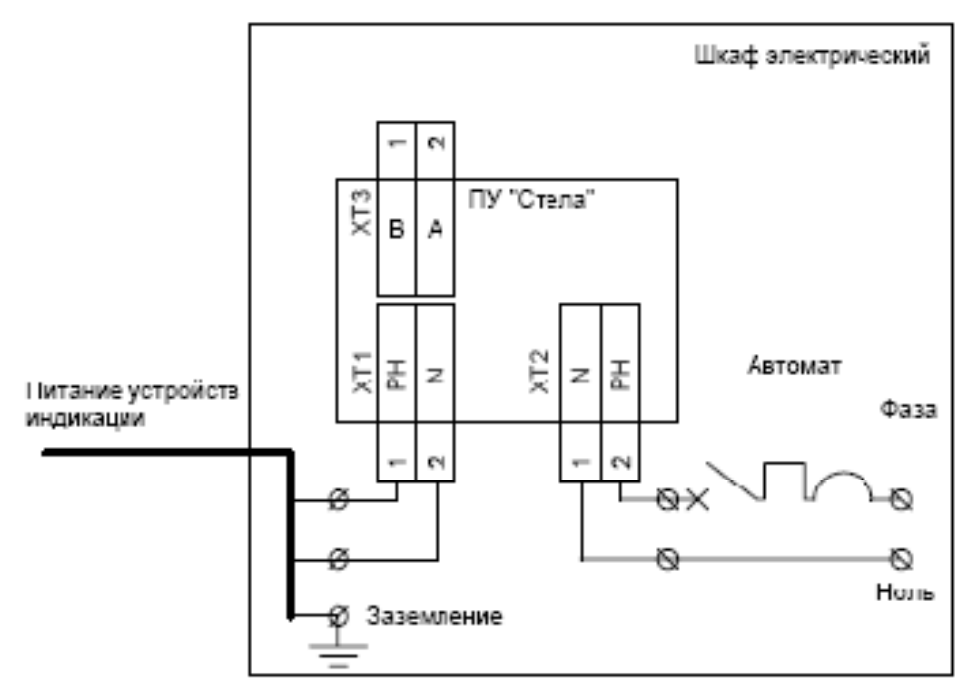

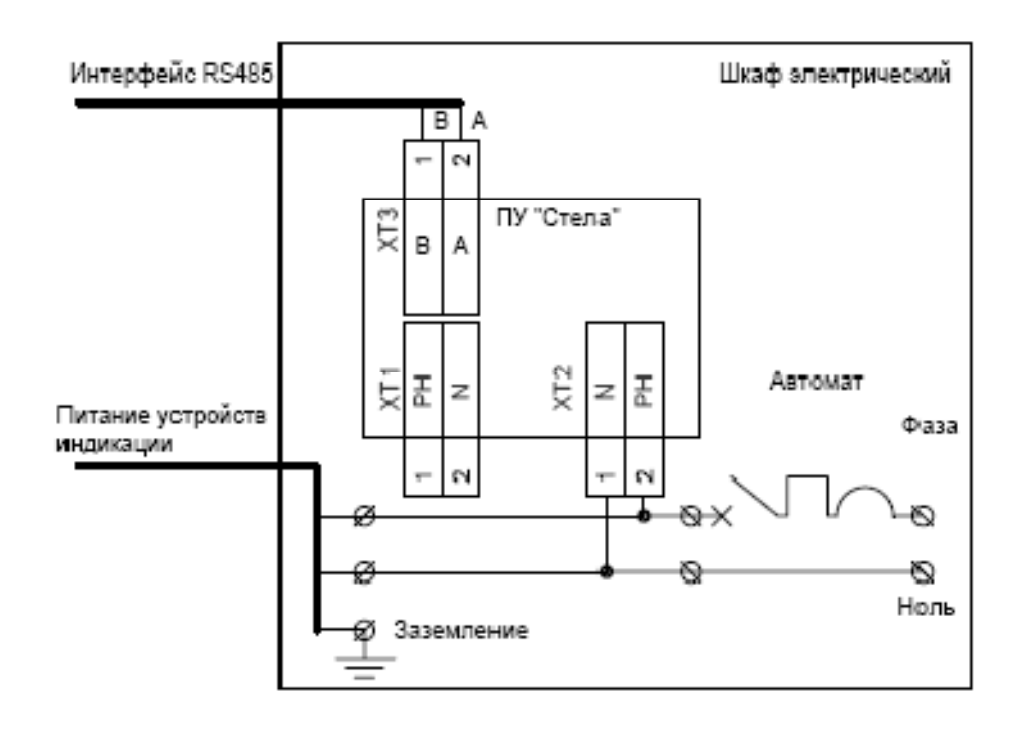

Управление устройствами индикации по интерфейсу RS485.

Схема включения пультов управления в режиме MASTER/SLAVE..

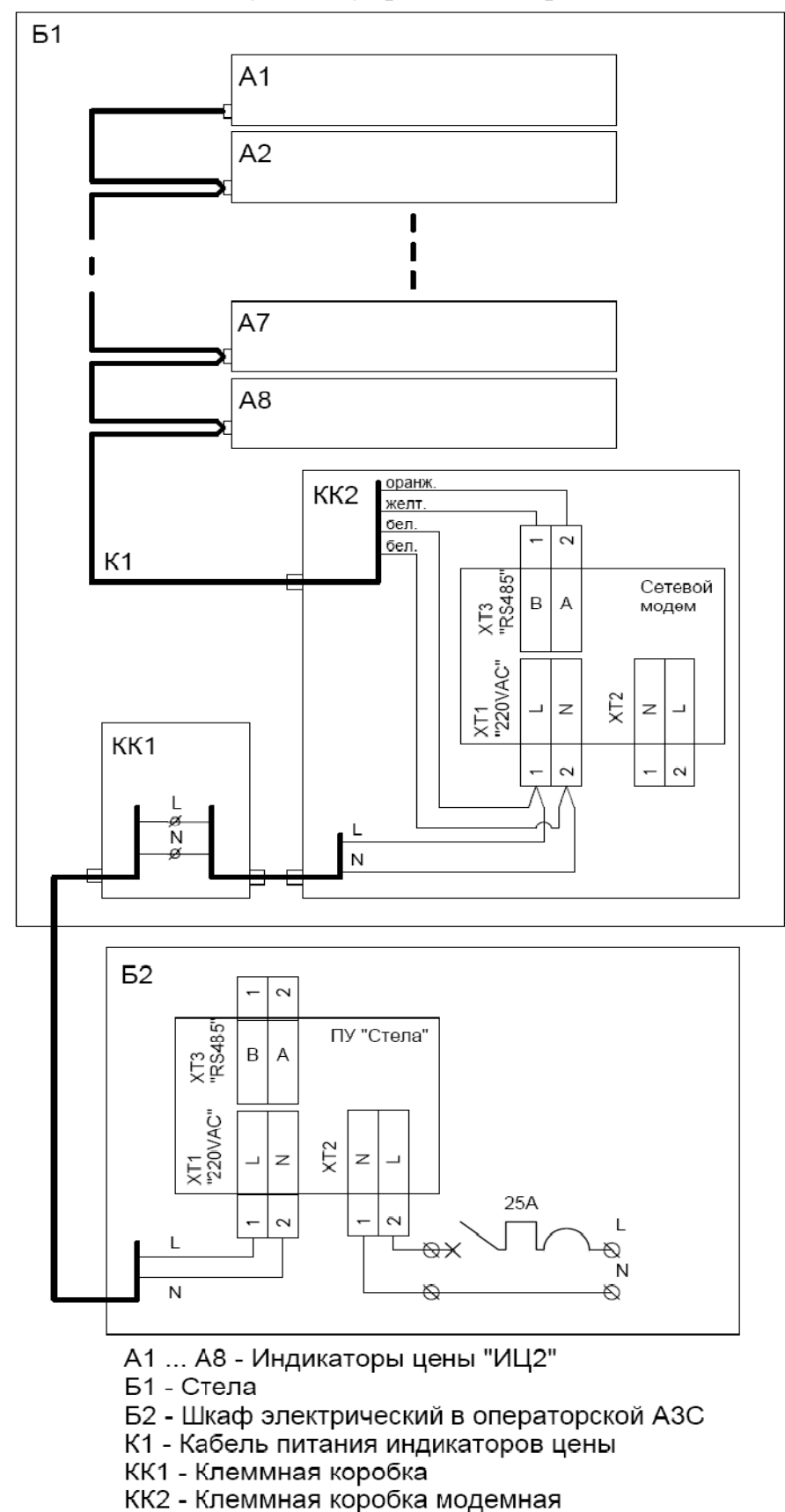

## Приложение 3. Размещение устройств индикации и их UID на объекте.

ПУ «Стела»

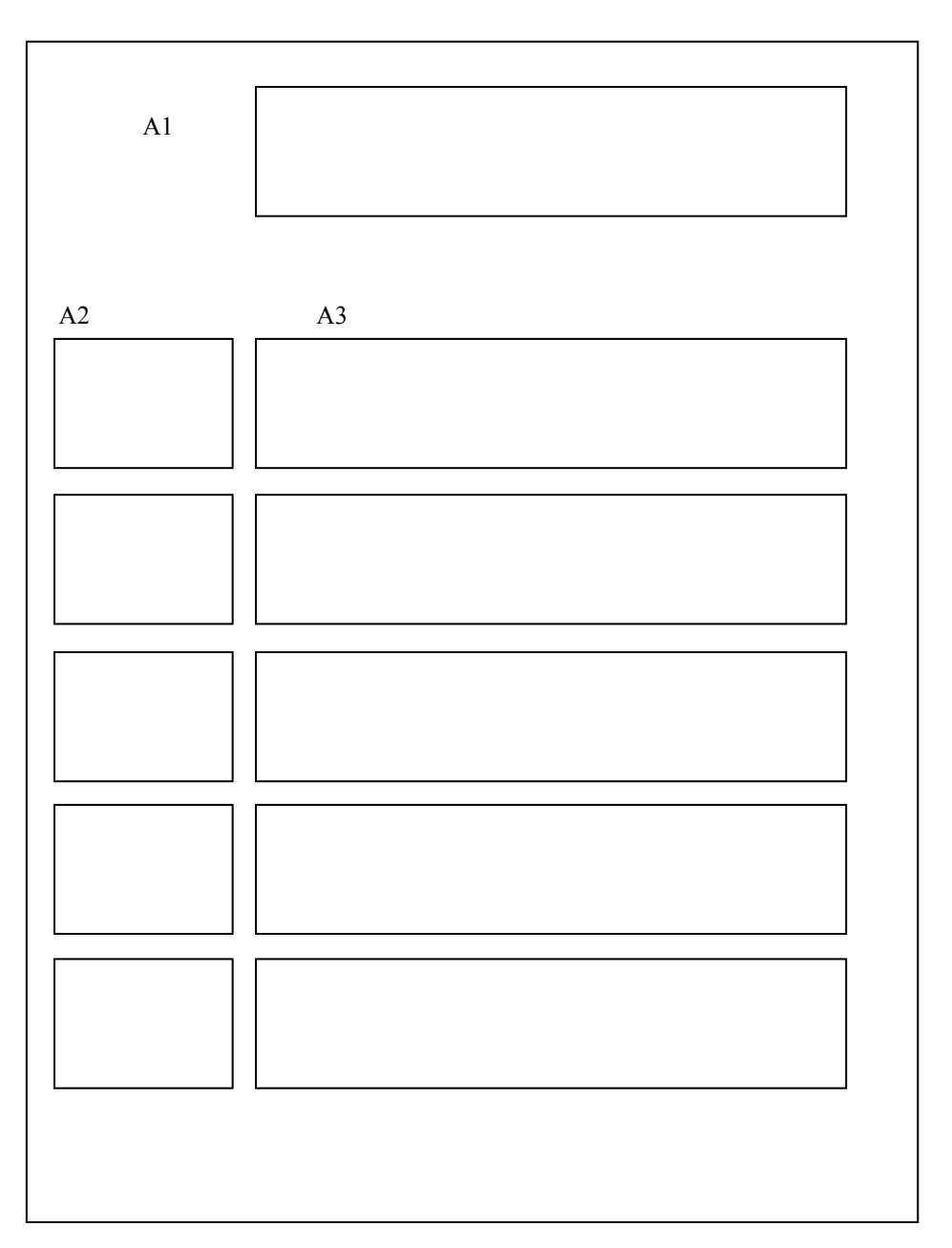

Стела №1.

А1-часы;

- А2 индикаторы цены;
- А3 тип нефтепродукта.

Стела №2.

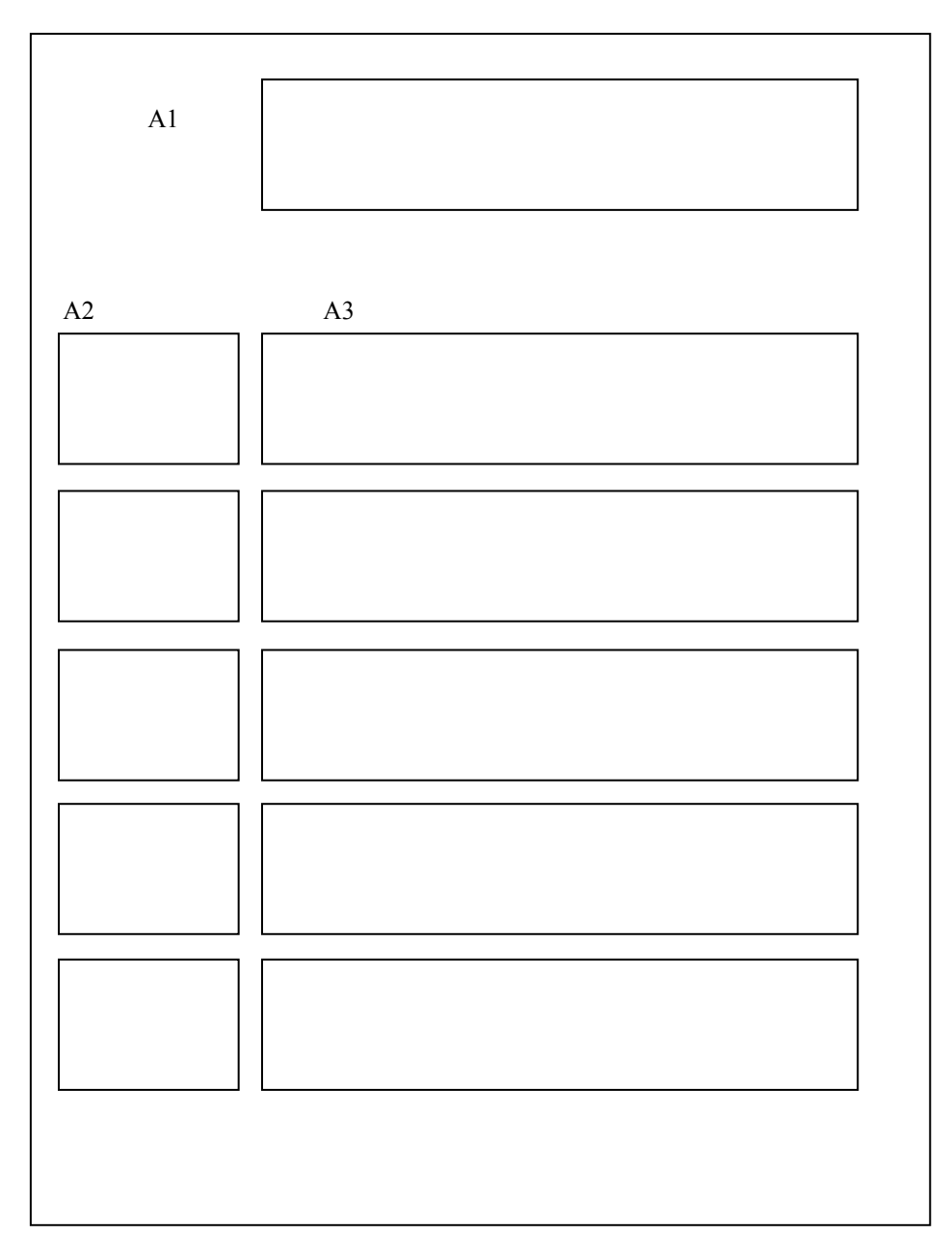

А1-часы;

- А2 индикаторы цены;
- А3 тип нефтепродукта.

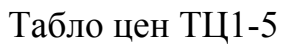

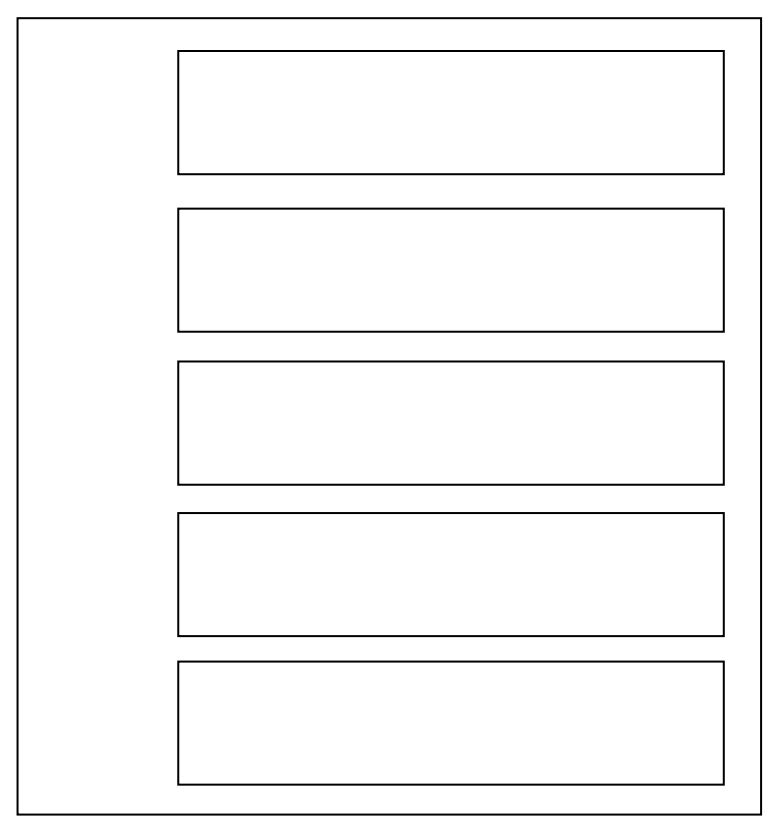

Табло календарь-цена ТКЦ1-4

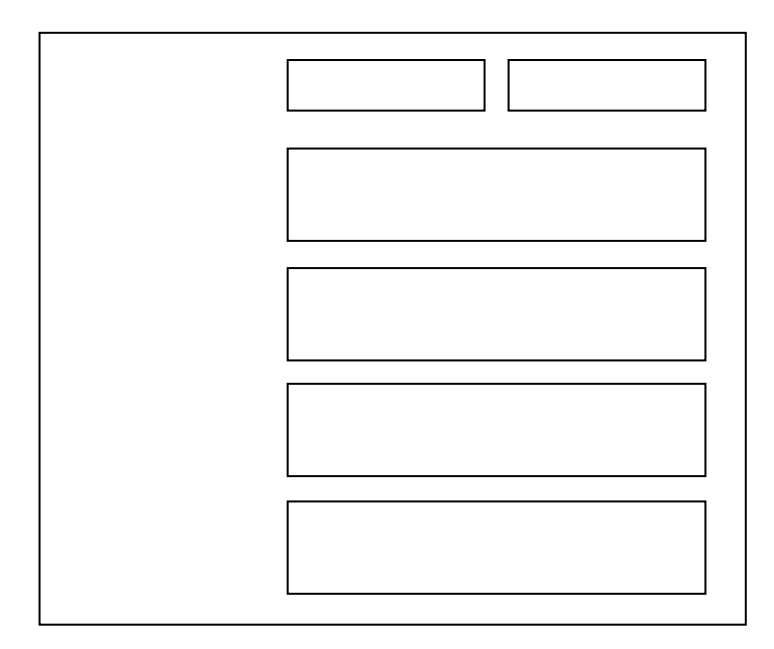